|                                         | はじめに      | CDインストールについて<br>文字コード<br>動作環境<br>1ベージ                            |
|-----------------------------------------|-----------|------------------------------------------------------------------|
|                                         | インストール・起動 | インストール手順<br>ソフトを起動する<br>オンラインマニュアルご案内<br>最新版アップデートのご案内<br>2~5ベージ |
| パソコン<br>ハガキ作成<br>+ 宛名印刷 <sup>2023</sup> | 差出人登録     |                                                                  |
| スタートアップマニュアル                            | ハガキデザイン   | e                                                                |
|                                         | 住所録·宛名印刷  |                                                                  |
| <mark>ブ</mark> デネット                     | サポート      | ユーザー登録のご案内<br>サポートページのご案内<br>メールサポート<br><b>裏表紙</b>               |

はじめに

この度は、「パソコンでハガキ作成 + 宛名印刷 23」を ご購入いただきまして誠にありがとうございます。

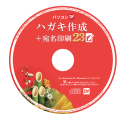

### CDインストールについて

本 CD には、素材データが収録されている為 インストール完了まで、数分のお時間がかかる 場合がございます。何卒ご了承ください。

ディスクの読込ができない方は こちらからダウンロードしてください。

https://www.de-net.com/DLP/

## 文字コードについて

本ソフトの文字の描画は、Unicode 対応となっております。 JIS X 0208(JIS 第 1 第 2 水準)を表示、印刷できます。 「柗」「枀」「高嵜」「橋」「鉃」など環境依存文字※が印刷可能です。 ※お使いのフォントによって対応の有無が異なります。 印刷プレビューに漢字が表示されない場合は、游明朝、MS 明朝 など Windows 標準搭載日本語フォントをお試しください。

## 動作環境

| 対応 OS  | Windows 11 / 10 / 8.1                       |
|--------|---------------------------------------------|
| 対応 PC  | 対応 OS が正常に動作するパソコン環境                        |
|        | ※メーカーサポートを受けられるパソコンが対象です。                   |
| ハードデ   | ィスク 5GB 以上の空き容量(インストール時)                    |
| ディスプ   | <sup>2</sup> レイ 解像度:1024×768以上必須            |
| CD-ROM | ■ 倍速以上                                      |
| プリンタ   | - ハガキ・A4 サイズに印刷可能な正常に動作するプリンター              |
| 対応ファ   | <b>イル形式</b> 読込:( ハガキ )JPEG / PNG ( 住所録 )CSV |
|        | 保存:( ハガキ )JPEG / PNG / PDF (住所録 )CSV        |
| その他    | インターネット環境必須、並びに DirectX11 以上が正常に動作する環境      |
|        | ※マイページ登録、ユーザーサポートなど各種サービスを受けるために            |
|        | 必要になります。                                    |
| 万協州    | 「パンコンズハガナ作成 + 宛夕印刷」 と互換性があります               |

**互換性** 「パソコンでハガキ作成 + 宛名印刷」と互換性があります。 それ以外の他のソフトとの互換性はありません。

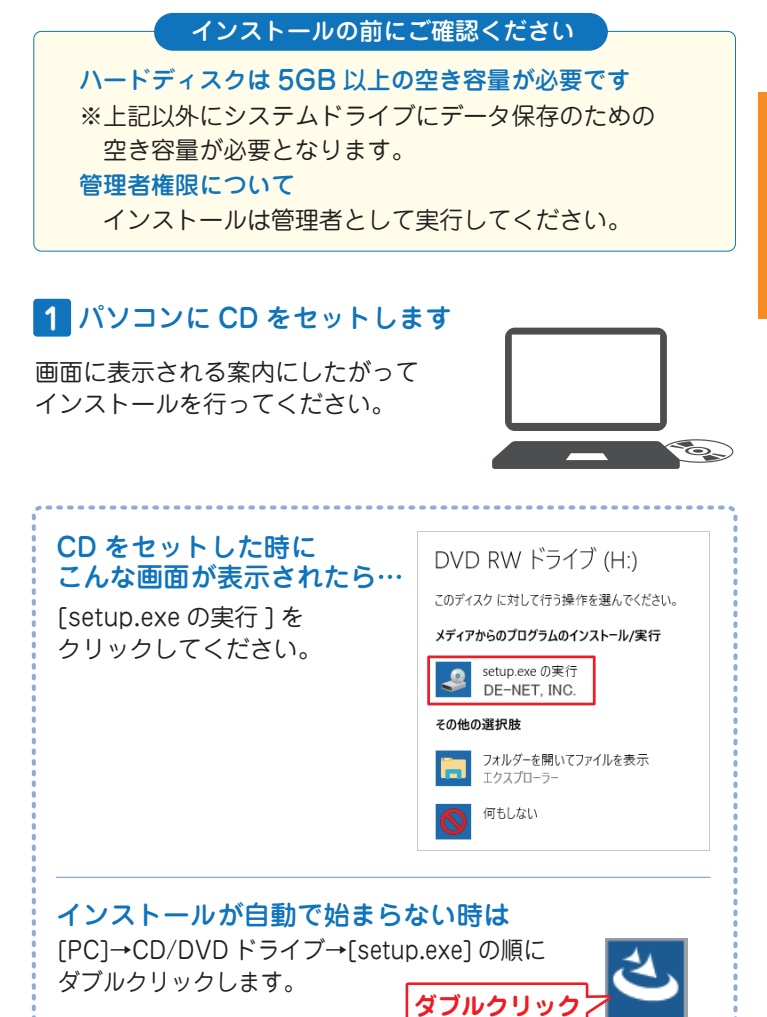

setup.exe

## ソフトをインストールする

## 2 インストールを実行します

下のような画面が表示されましたら、 画面の案内に沿ってお進みください。

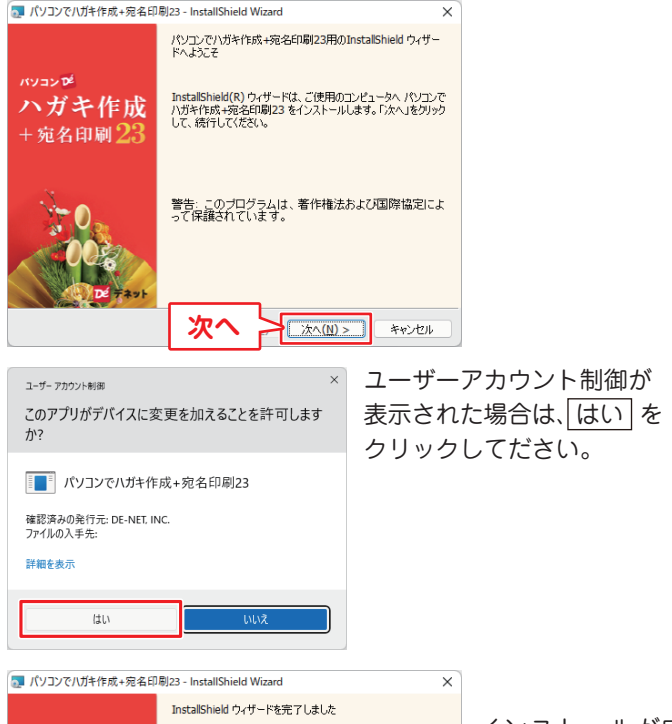

- 3 -

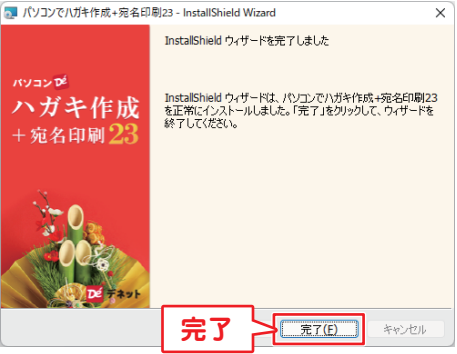

インストールが完了 すると、デスクトップに ショートカットアイコン が表示されます。

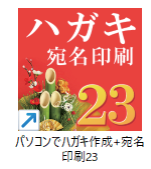

インストール・起動

ソフトを起動する / オンラインマニュアルのご案内

「パソコンでハガキ作成 + 宛名印刷 23」をインストールすると、 デスクトップにショートカットアイコンが作成されます。 ダブルクリックすると、ソフトが起動します。

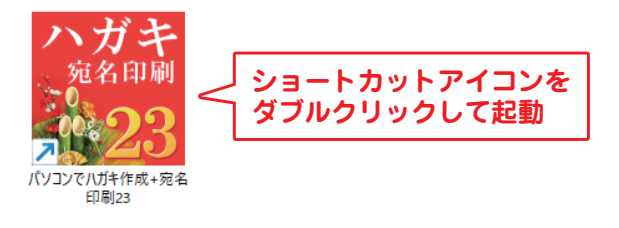

## オンラインマニュアルのご案内

「パソコンでハガキ作成 + 宛名印刷 23」の詳しい操作方法は オンラインマニュアルをご覧ください。

※オンラインマニュアルの閲覧は、インターネット環境が必要です。

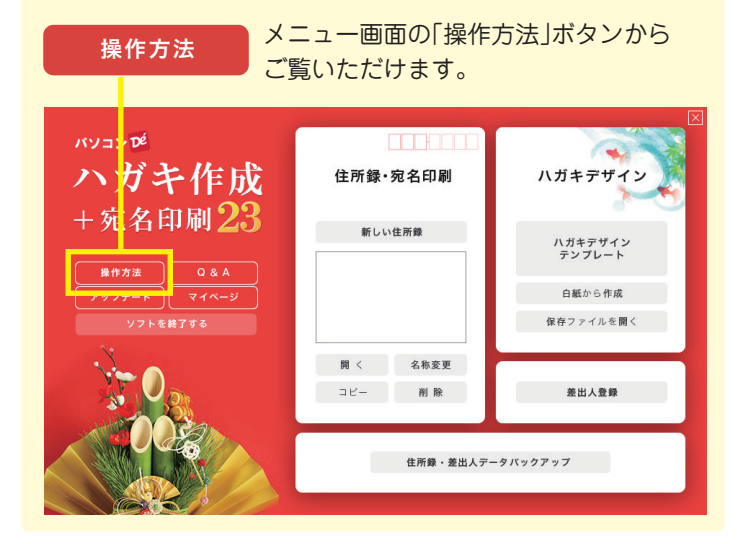

# 最新版アップデートのご案内

#### 現在インストールされているバージョンの確認方法

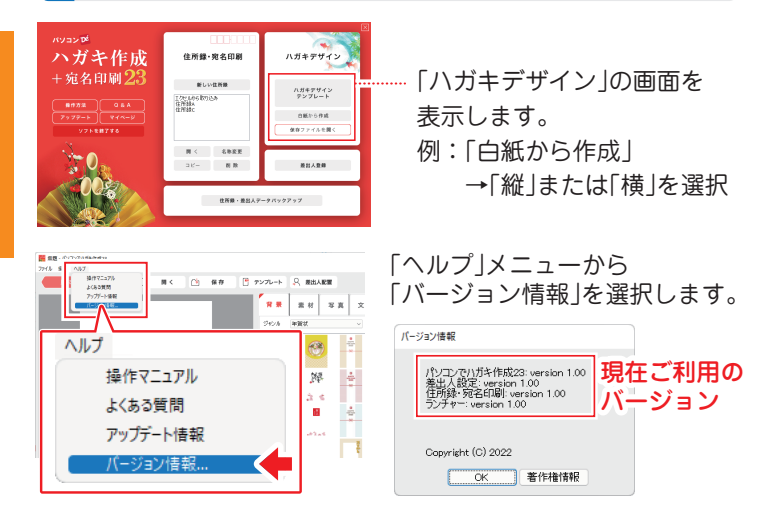

### 最新バージョンの確認方法

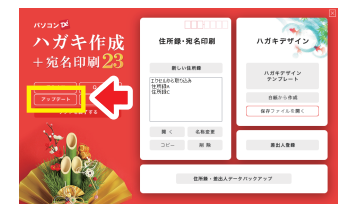

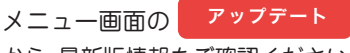

から、最新版情報をご確認ください。

ご利用中のバージョンよりも 新しいバージョンをご案内して いる場合は、アップデートページ より最新版をダウンロードして ご利用ください。

※最新版をダウンロードする際は、 CDケース中面に貼付している シリアルナンバーの入力が必要 になります。

## 差出人を登録する

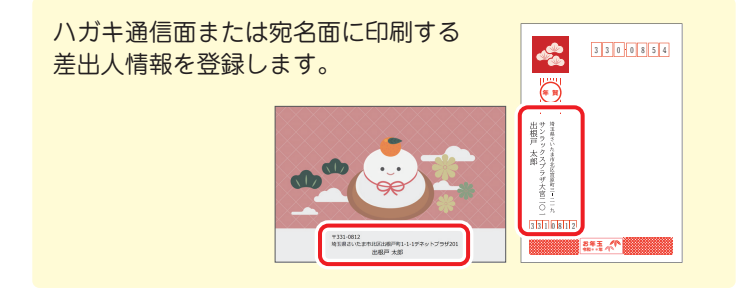

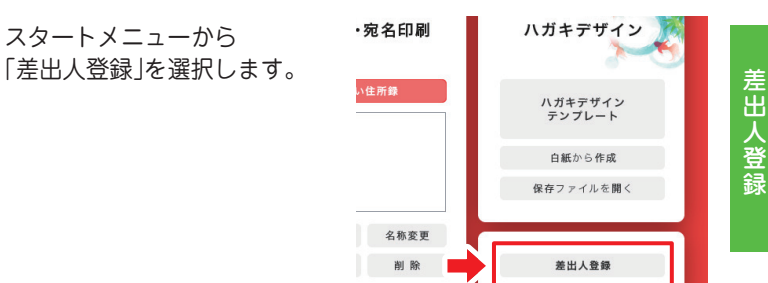

| 0      | 👆 追加                                 | を!             | クリックします。                                                                                                    |                                                                                                    |                                         |                                    |                                      |                                                                            |
|--------|--------------------------------------|----------------|----------------------------------------------------------------------------------------------------|----------------------------------------------------------------------------------------------------|-----------------------------------------|------------------------------------|--------------------------------------|----------------------------------------------------------------------------|
| 2<br>3 | 差出人情報を<br>入力します。<br>「保存」をクリ<br>クします。 | ָ <sup>ַ</sup> | また人気体  差法人気体  差法人気体  注  注  作所 約か  し  れ  て  れ  し  な  れ  し  れ  し  た  れ  し  た  し  た  れ  し  た  れ  し  た  れ  た  し  た  れ  た  た   た  た  た   た  た  た  た  た  た  た  た  た  た  た  た  た  た  た  た  た  た  た  た  た  た  た  た  た  た  た  た  た  た  た  た  た  た | 空緑名<br>名称<br>道名1<br>道名2<br>道名3<br>道名4<br>下<br>(日所1117日)<br>(日所2017日)<br>電話1<br>電話2<br>FA<br>その他<br>会社名1(117日)<br>会社名1(117日)<br>会社名1(117日)<br>会社名1(117日)<br>会社名1(117日)<br>会社名1(117日)<br>会社名1(117日)<br>会社名1(117日)<br>会社名1(117日)<br>会社名1(117日)<br>会社名1(117日)<br>会社名1(117日)<br>会社名1(117日)<br>会社名1(117日)<br>会社名1(117日)<br>会社名1(117日)<br>会社名1(117日)<br>会社名1(117日)<br>会社<br>名1(117日)<br>会社<br>名1(117日)<br>(117日)<br>(117日) | 中所 録介<br>中所<br>330<br>場工県ぞいが<br>(その他の例: | 参介<br>- 0000<br>まホ大客区出帯<br>まホ大客区出帯 | Ciriletta<br>Ciriletta<br>Field S-12 | ><br>下在林治<br>-<br>-<br>-<br>-<br>-<br>-<br>-<br>-<br>-<br>-<br>-<br>-<br>- |
|        |                                      |                |                                                                                                    | C                                                                                                    |                                         |                                    |                                      |                                                                            |

※差出人情報は複数登録できます。登録名で使い分けてください。

# <u>ハガキデザイン</u> テンプレートから作成する

ハガキ通信面のデザインをテンプレートから作成する手順例です。

手順1 ハガキデザインのテンプレートを選択します

スタートメニューから「ハガキデザインテンプレート」を選択します。

| <sup>パソコンD2</sup><br>ハガキ作成                            | 住所録・宛名印刷  |             | ×<br>ハガキデザイン                             |
|-------------------------------------------------------|-----------|-------------|------------------------------------------|
| + 宛名印刷 23<br>() () () () () () () () () () () () () ( | 新しい       | \住所録        | ハガキデザイン<br>テンプレート<br>白紙から作成<br>住在ファイルを聞く |
| 03                                                    | 聞く<br>コピー | 名称変更<br>削 除 | 差出人登録                                    |
|                                                       |           | 住所録・差出人テ    | ニータバックアップ                                |

1 テンプレートのジャンルを選択します。

2 表示されたテンプレート一覧から、テンプレートを選びます。
 3 「ハガキ面のデザインを作成する」をクリックします。

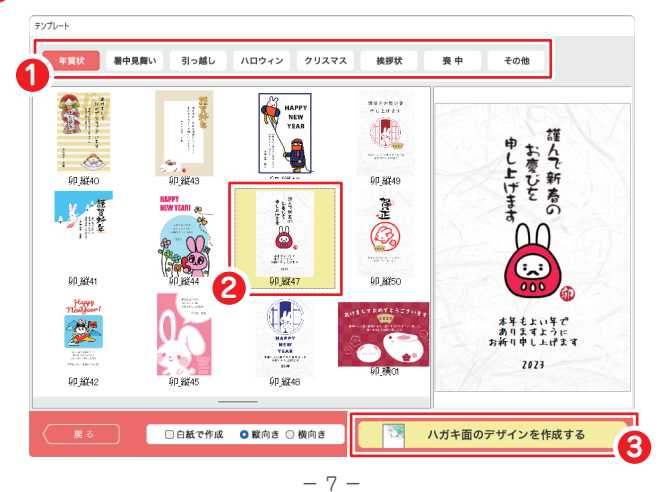

ハガキデザイン

<u>ハガキデザイン</u> テンプレートから作成する

背景なし

背景なし(白)にします。

### 手順2 ハガキデザインを編集します

背景素材を変更する場合

「背景」タブをクリックします。 左側の編集エリアへ背景素材を ドラッグします。

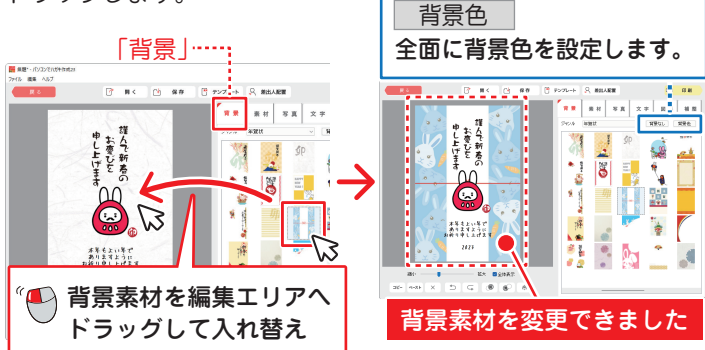

### 素材を配置する場合

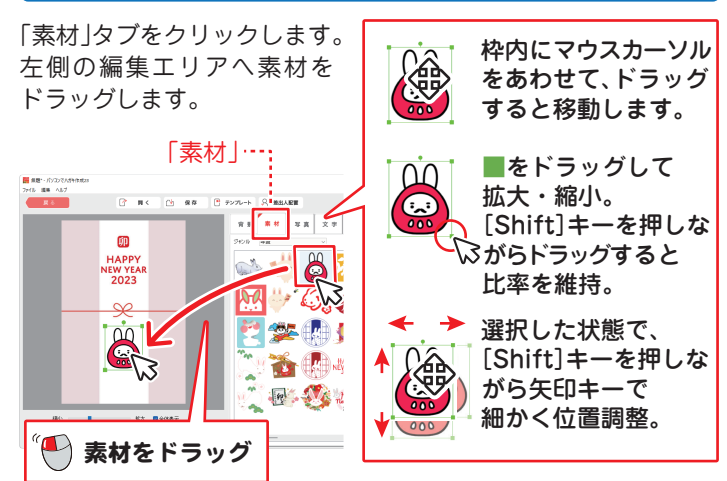

ハガキデザイン

# <u>ハガキデザイン</u> テンプレートから作成する

### 写真を配置する(読込対応形式: JPG / PNG)

パソコンに保存している写真を読み込みます。

1 「写真」タブをクリックします。

2 写真枠を左側のハガキ面にドラッグします。

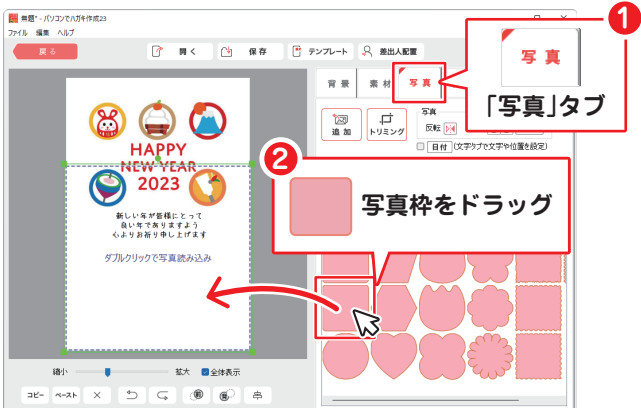

⑤ 写真枠の大きさを調整します。

4 点線の枠が表示されますので枠内をダブルクリックします。

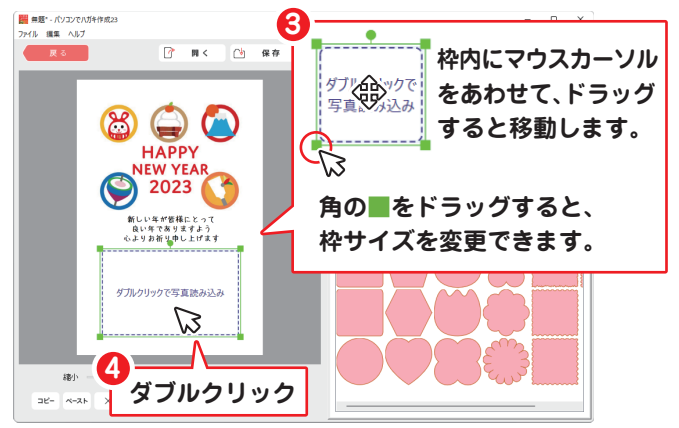

# ハガキデザイン テンプレートから作成する

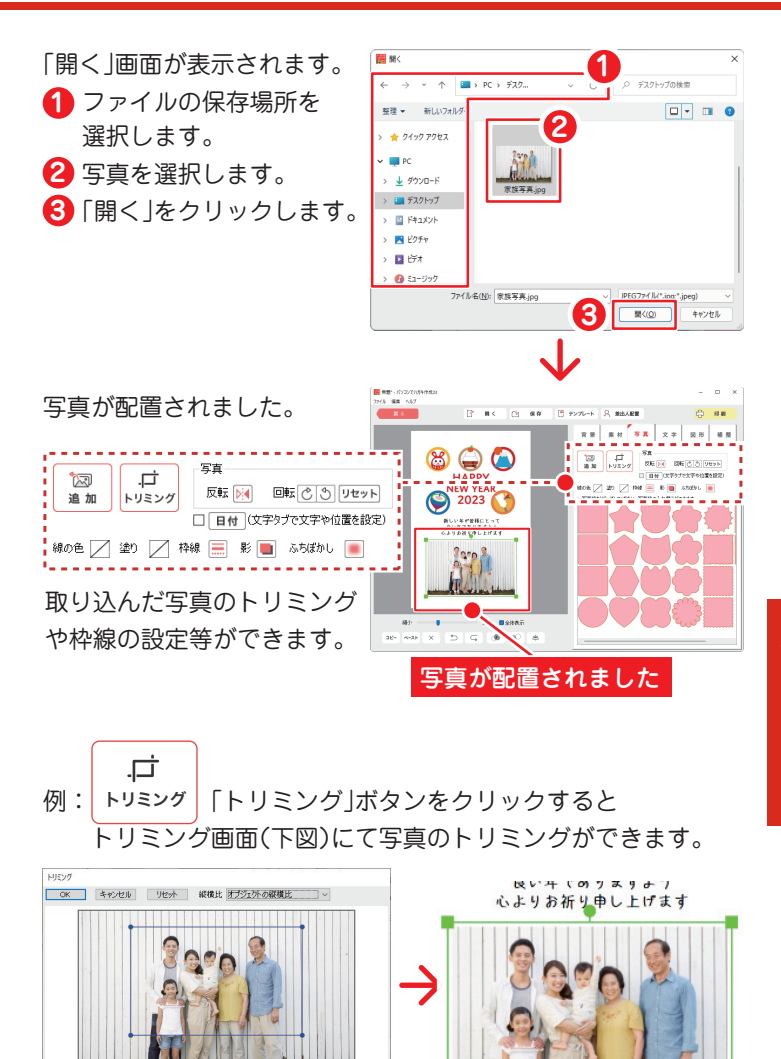

詳細はオンラインマニュアル(閲覧方法4ページ)をご覧ください。

# **ハガキデザイン** テンプレートから作成する

#### 文字を入力する

テンプレートにある文字を編集する場合は、 文字の上をダブルクリックします。

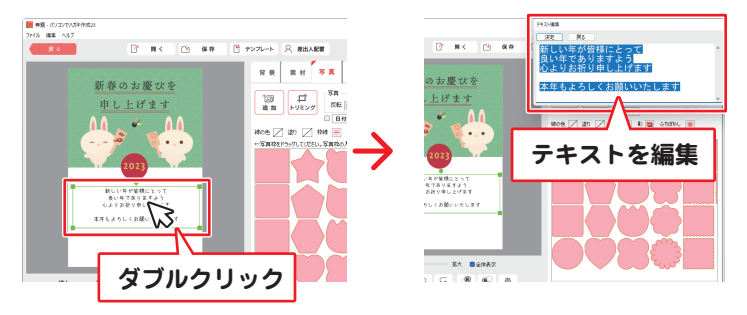

新たにテキストを配置する場合は、「文字」タブから操作します。

- 「文字」タブをクリックします。
- 2 テキストボックス(タテ・ヨコ)を編集エリアにドラッグします。
- 8 配置したテキストボックスの枠内をダブルクリックします。 上右図のように、テキスト編集画面が表示されますので、 テキストを入力してください。

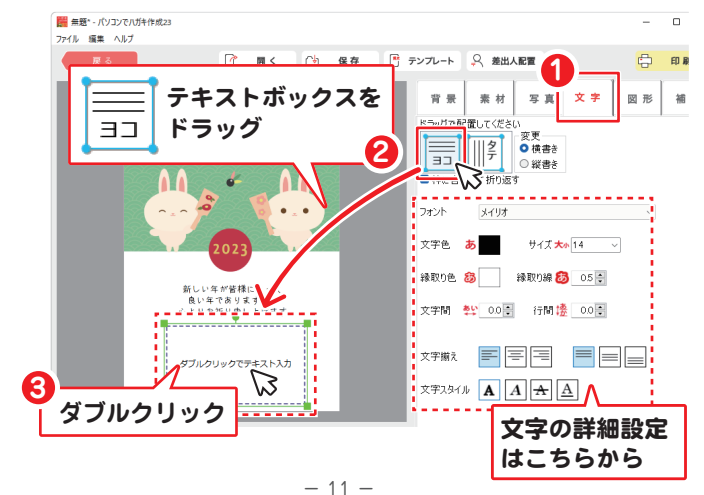

# <mark>ハガキデザイン</mark>テンプレートから作成する

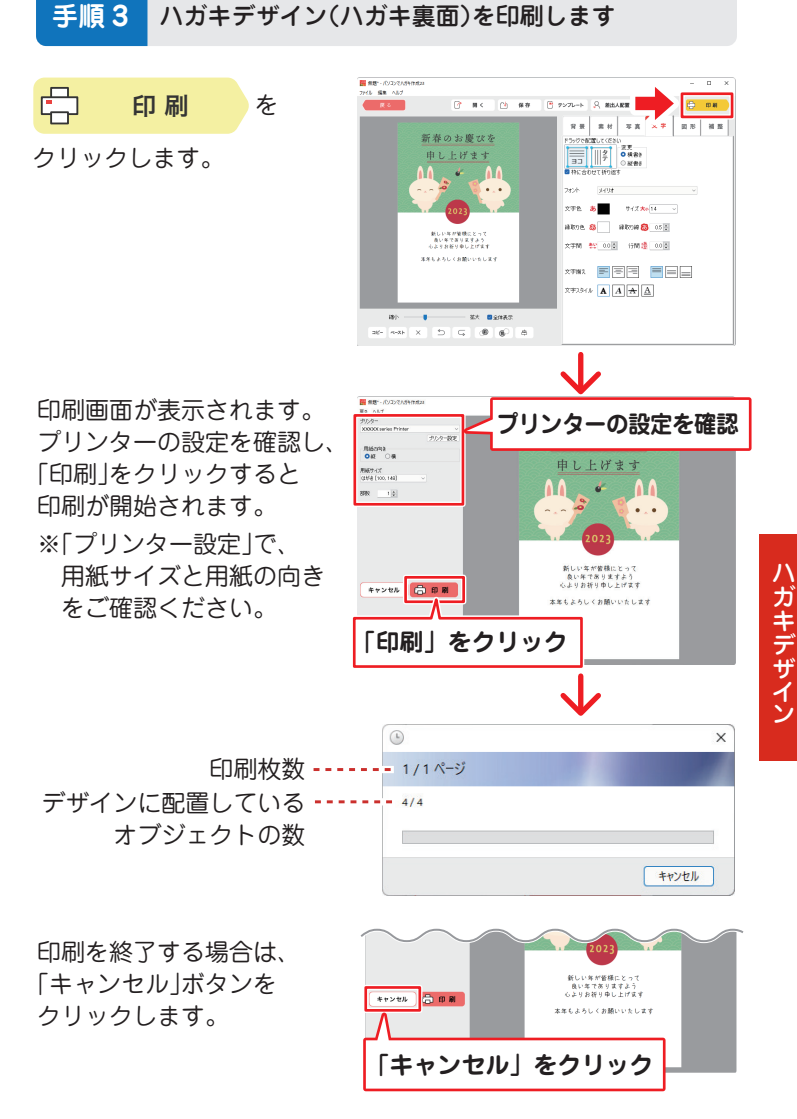

ハガキデザイン テンプレートから作成する

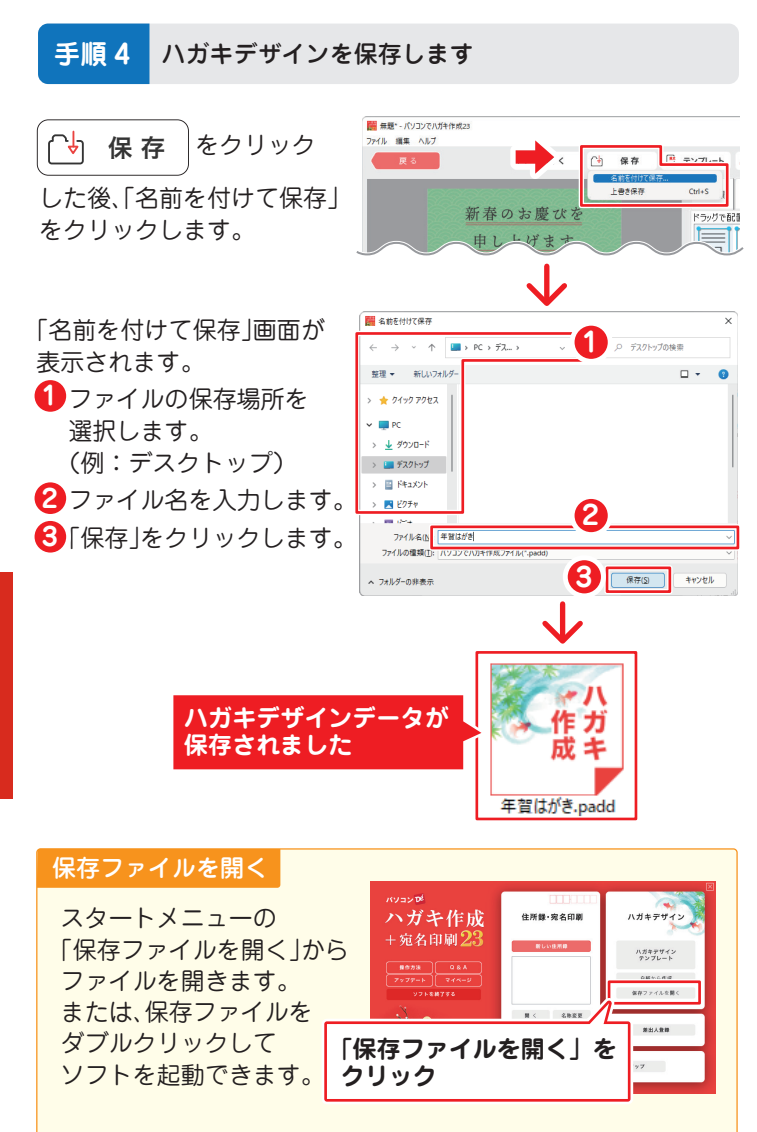

- 13 -

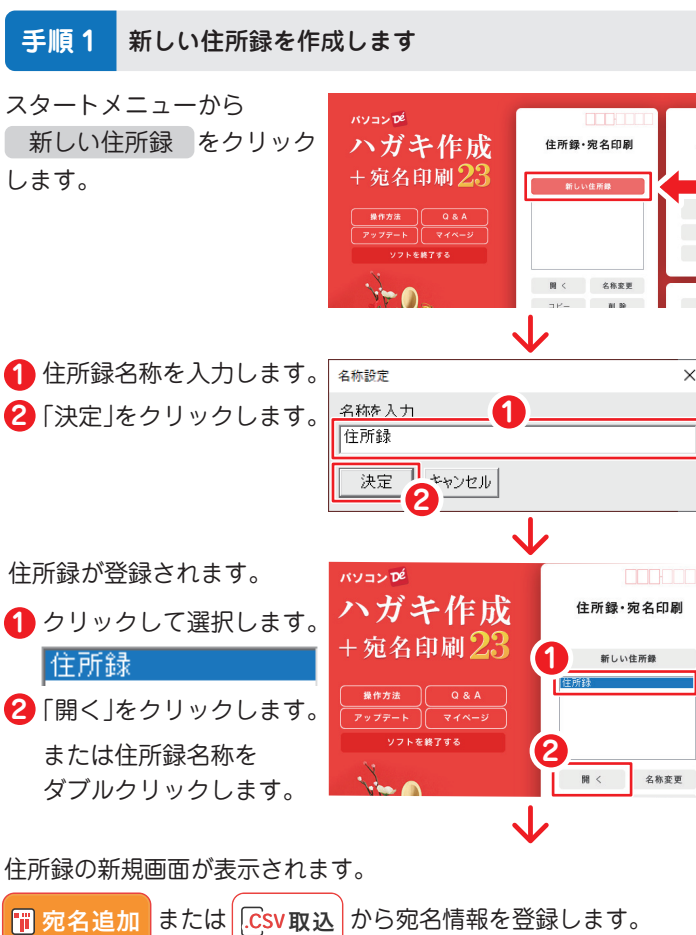

🧱 住所録 - 住所録·宛名印刷23 × 🖪 保存 📑 設定 🕞 宛名印刷 🗐 一覧印刷 😣 終了 □ 宛名追加 削除 [Sv取込] [Csv書出] 一括設定] 検索 [全選択/選択解除] 印刷 印刷 名前 個人 個人 郵便番号 住所1 個人 住所2 個人 住所 3 ふりがな 敬称 分類

- 14 -

л

×

手順2

宛名情報を追加します

## 1件ずつ登録する場合

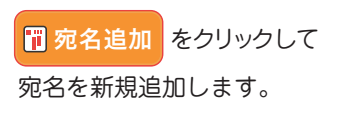

| 🧱 住所線 - 住所線  | ₩·完省印刷23                                                            |           |
|--------------|---------------------------------------------------------------------|-----------|
| 🔒 保存         | 🕞 設定 🔓 宛名印刷 🗐 一覧印刷 🕺 終了                                             |           |
| 同宛名追加<br>全人か | <br>   ● CSV取込 CSV書出   一新設定   (査選択/選択)<br>(注意 な な は ま や ら わ 他 A 0/0 | 郭除]<br>0件 |
| ED RI ED RI  |                                                                     | 個人<br>住所1 |
| <b>11</b> 7  | 宛名追加 をクリック                                                          |           |
|              |                                                                     |           |

 名前、会社名等を入力 します。
 [OK]をクリックします。

|          | $\mathbf{V}$ |          |
|----------|--------------|----------|
| 宛名追加 1   |              | ×        |
| 名前       | 宛名           | 太郎       |
| ふりがな     | あてな          | たろう      |
| 会社名1     |              |          |
| 会社名2     |              |          |
| 会社名1ふりがな |              |          |
| 会社名2ふりがな |              |          |
|          | 2            | OK キャンセル |
|          | 1            |          |

住所録·宛名印刷

1 追加された宛名を選択します。

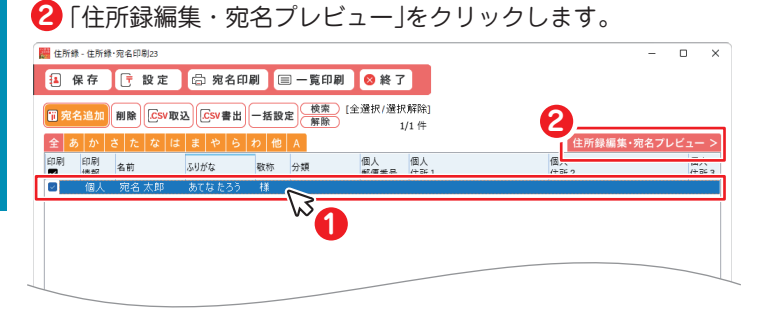

画面右側に「住所録編集 / 宛名プレビュー」が表示されます。 住所等の詳細情報を入力します。

| H 在所錄 - 在所錄 · 宛名印刷23 - □ ×                          |                             |                 |  |  |  |
|-----------------------------------------------------|-----------------------------|-----------------|--|--|--|
| 🖪 保存 庁 設定 🛱 宛名印刷 🗐 一覧印刷 😒 終了                        | 住所録編集                       | 宛名プレビュー         |  |  |  |
| □ 宛名追加 削除 CSV取込 CSV書出 一括設定 検索 (全選択/選択解除<br>解除 1/1 件 | 名前  宛名  太川    ふりがな  あてな  たろ | 33 様 ~ e        |  |  |  |
| 全 あ か さ た な は ま や ら わ 他 A 住所録全体表示>                  | ■印刷 ● 個人 ○ 会社 分             | ⟨類 入力して登録できます 〜 |  |  |  |
| 印刷 印刷<br>■ 情報 名前 ふりがな 敬称 分類 個人 個人<br>■ 情報           | 個人情報 会社情報                   |                 |  |  |  |
| ■ 個人 宛名太郎 あてなたろう 様 240-0005 神羽                      | 〒 240 - 0005 〒▶             | 住所検索(住所・〒検索)    |  |  |  |
|                                                     | 住所2 スカイマンション1-1-1           | 78628380 -1     |  |  |  |
| · · · · · · · · · · · · · · · · · · ·               | 1 住所3                       |                 |  |  |  |
| 宛夕住所 浦夕かど                                           | 電話1                         | 電話2             |  |  |  |
| 201171、注つるこ                                         |                             | その他             |  |  |  |
| 詳細を登録します                                            | JI-K                        |                 |  |  |  |
|                                                     | 性別 ○男 ○ ○ :                 | 未設定             |  |  |  |
|                                                     | 孟年月日 □2022/09/13 □▼         | 年齢              |  |  |  |
|                                                     | 連名1                         |                 |  |  |  |
|                                                     | 連名2                         |                 |  |  |  |
|                                                     | 連名4                         | 様 ✓ 🖬           |  |  |  |
|                                                     | 4440 // @o.1076/c1.176/0    | Bixist O        |  |  |  |
|                                                     | 補配「正忠い物所に「又ど中」              | INICS23         |  |  |  |
|                                                     | (#.#.                       |                 |  |  |  |
| 履歴 日付 内容 メモ 民 登録                                    | 順考                          | ^               |  |  |  |
| (三編集)                                               |                             |                 |  |  |  |
|                                                     |                             | v               |  |  |  |
|                                                     |                             |                 |  |  |  |

## CSV 取込で登録する場合

予め、CSV の住所録をご用意ください。

CSV書出 をクリックして、出力された空のデータを元に

項目名を合わせて取込用 CSV ファイルを用意してしていただ くと、本ソフトへの取込がスムーズになります。

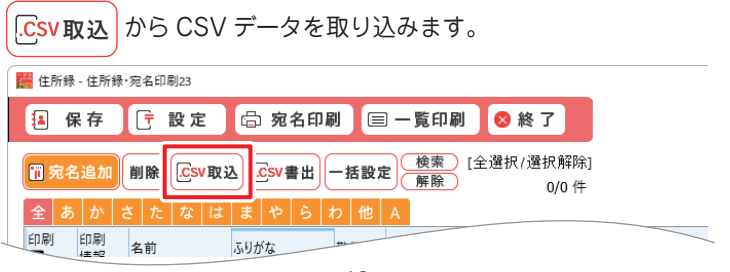

住所録·宛名印刷

- 16 -

「CSV 読込」画面が表示されます。

- CSV データの文字コードを自動認識して読み込みます。 文字化けしている場合は、文字コードの切替をお試しください。
- (A)(B)の順に項目を選択して、対応項目(C)を設定します。 本ソフトの「CSV書出」データを元にしたCSVデータを読み 込んだ場合は、「対応項目を自動設定」ボタンで自動設定します。
- 🕄 対応項目(C)の列が設定できましたら、「OK」をクリックします。

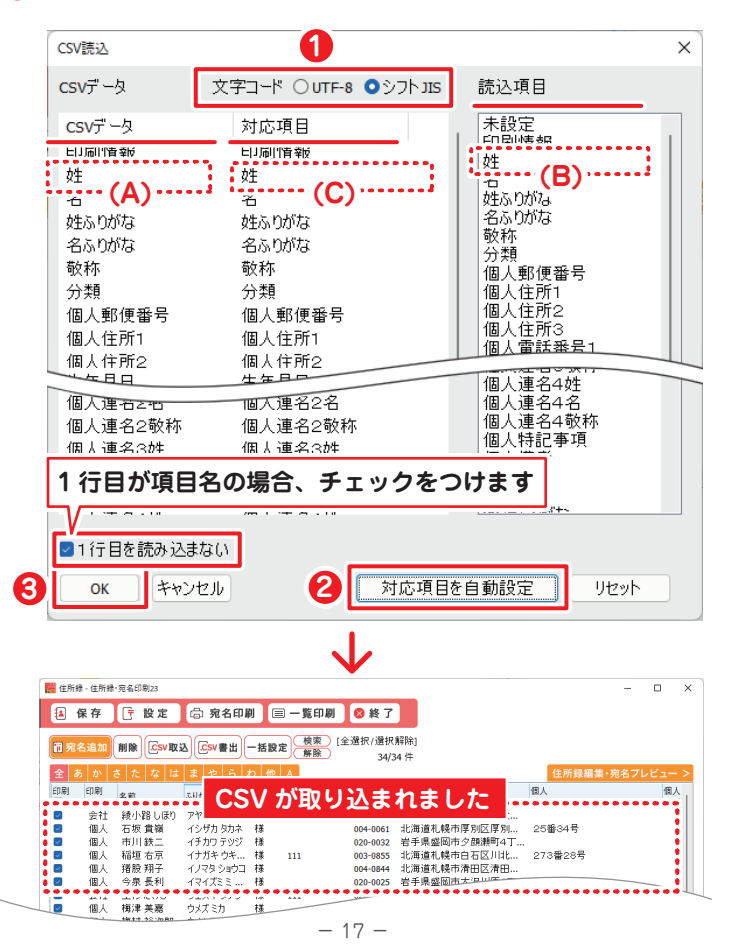

## 手順3 宛名印刷します

- 1 右側の表示を「宛名プレビュー」に切り替えます。
- 2 レイアウトを調整します。 詳細はオンラインマニュアル(閲覧方法4ページ)をご覧ください。
- ⑤「宛名印刷」をクリックして、印刷を開始します。 実際のはがきに印刷する前に、同梱物のテスト用はがきで 印刷をお試しください。

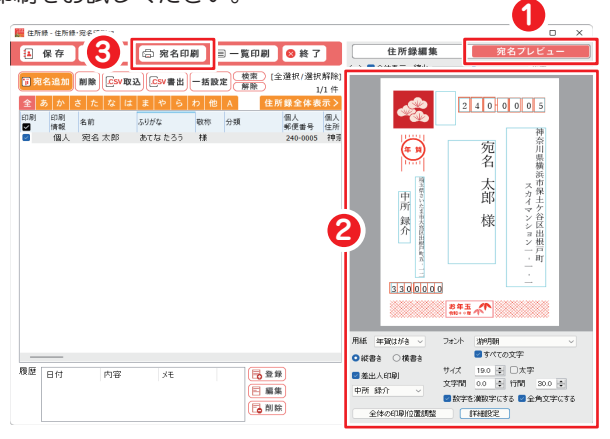

## 手順4 住所録を保存して終了します

「保存」ボタンから「上書き保存」または「別名で保存」をクリック します。

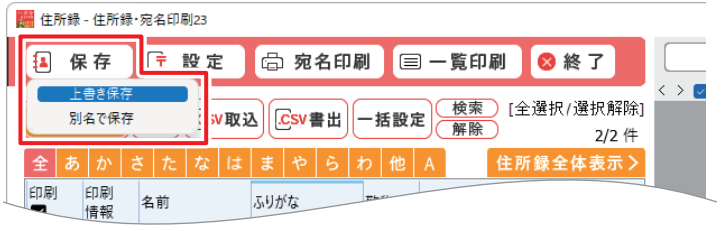

住所録·宛名印刷

### ユーザー登録(マイページ登録)のご案内

## https://mypage.de-net.com

お問い合わせをいただく際は、ユーザー登録(マイページ登録)後に 本ソフトのシリアルナンバー登録が必要となります。 登録後、1回につき10分間の折り返し電話サポートをご利用いた だけます。※サポート期間のみ有効

#### サポートページのご案内

## https://www.de-net.com/support.htm

ソフトウェアの最新情報やサポート状況、 よくあるご質問などを公開しています。 アップデート情報より、最新版のソフトウェアを ダウンロードしてお使いいただけます。

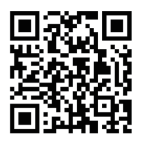

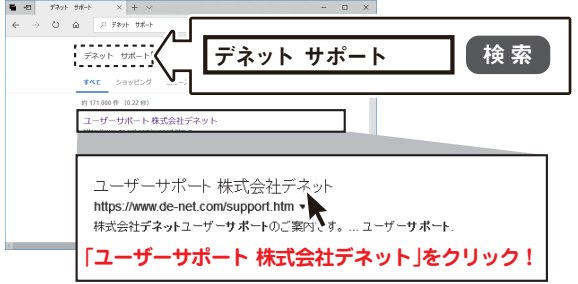

### メールサポートサービスのご案内

## ask99pc@de-net.com

#### サポート対応時間:10:00~17:00

(土・日、祭日、弊社指定休日を除く)

- ※通信料はお客様負担となります。
- ※メールでのお問い合わせは24時間受け付けております。
- ※営業時間外に受信したお問い合わせは、翌営業日の営業時間内にて順次対応 いたします。
- ※お客様のメールサーバーのドメイン拒否設定により、弊社からのメールが 受信されない場合があります。

企画・販売 Dé 株式会社 デネット